# Windows版Jabber语音邮件凭证问题

### 目录

<u>简介</u> <u>先决条件</u> <u>要求</u> <u>使用的组件</u> <u>问题</u> 解决方案

## 简介

本文档介绍在设置Cisco Jabber for Windows以访问语音邮件消息时遇到的问题,并提供了解决该问题的解决方案。

### 先决条件

#### 要求

本文档没有任何特定的要求。

#### 使用的组件

本文档中的信息基于以下软件和硬件版本:

- 思科Call Manager(CCM)版本9.1.1
- 思科Unity Connection(UC)版本9.x
- 思科统一网真(CUP)版本9.1.1
- 用于Windows的Cisco Jabber版本9.2.x

本文档中的信息都是基于特定实验室环境中的设备编写的。本文档中使用的所有设备最初均采用原 始(默认)配置。如果您使用的是真实网络,请确保您已经了解所有命令的潜在影响。

### 问题

有时,您可能会为用户设置Jabber以输入其UC凭证。要在Jabber上手动输入凭据,请导航至File > Options > Phone accounts > Voicemail。填充"用户名"和"密码"字段并单击"应用"后,将显示一个旋转圆圈,您永远不会收到成功或失败消息。

**注意:**为了显示"电话帐户"选项卡,您必须在CCM中您已设置的"服务配置文件"下完成这些步骤。导航至User Management > User Settings > Service Profile。选择您之前构建的配置文件。在Voicemail Profile下,必须将语音邮件服务的Credentials source设置为Not set。此外,在 "邮**件存储配置**文件"下,必须至少用MailStore填充"主**"字段**。如果您未完成这些步骤,则 Jabber中**不会显**示"电话帐户"选项卡。

### 解决方案

如果Jabber for Windows中的身份验证消息继续无休止地旋转,请打开UC并完成以下步骤:

- 1. 导航至用户> <选择要登录Jabber的用户>>编辑>密码设置。
- 2. 从标题"选择密码"下的下**拉菜单**中,将选择从语音邮件更改为Web应用。
- 3. 取消选中User Must Change at Next Sign-in设置。 注意: "用户必须在下次登录时更改"设置通常是"用户模板"中的默认设置,因此它会自动应用 于新创建或新导入的用户。为避免将来出现问题,在用户模板中更改此项可能是个好主意。
- 4. 取消选中设置后,退出Jabber。
- 5. 返回登录页面,然后再次完成该过程。这次,身份验证应该有效。